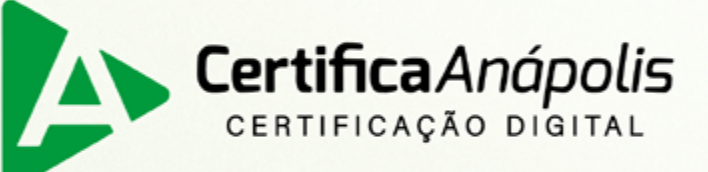

# Manual para emissão de Certificado Digital tipo Bird ID

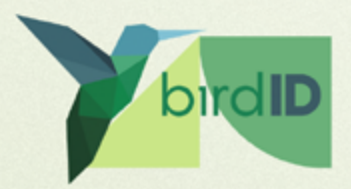

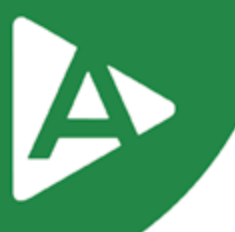

Prezado Cliente,

Com o intuito de tornar sua jornada conosco mais rápida e prática, explicaremos nas próximas páginas como emitir seu **Certificado Digital modelo Bird ID.** 

### 1° PASSO

Para emissão do certificado tipo Bird ID é necessário instalar o aplicativo Bird ID em seu smartphone, disponível na Play Store /Apple Store.

Ao abrir o aplicativo vá em "primeiro acesso" e crie sua senha PIN (senha de proteção do seu aplicativo).

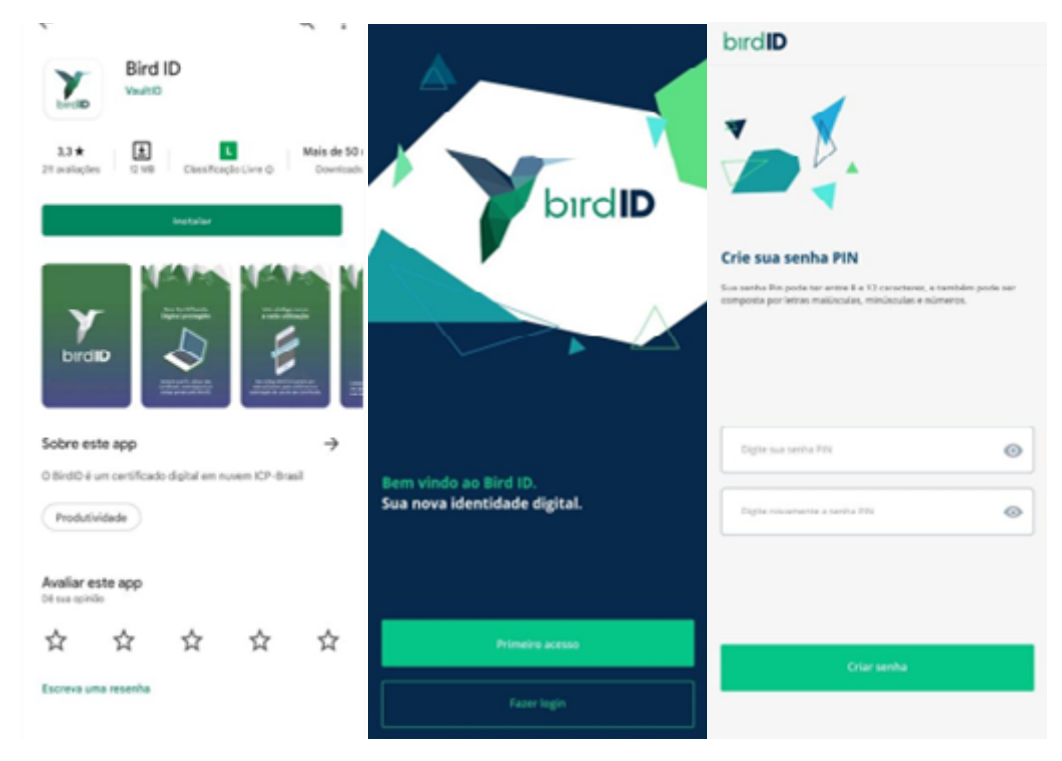

### 2° PASSO

Acesse pelo seu computador o endereço: https://www.birdid.com.br/emitir.html

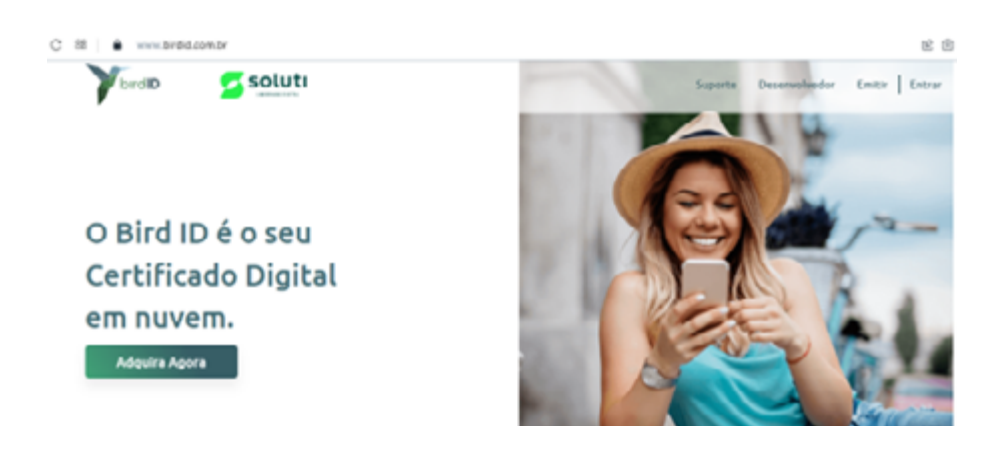

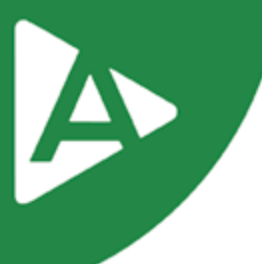

Clique em "Entendi. Ir ao Painel de Emissão"

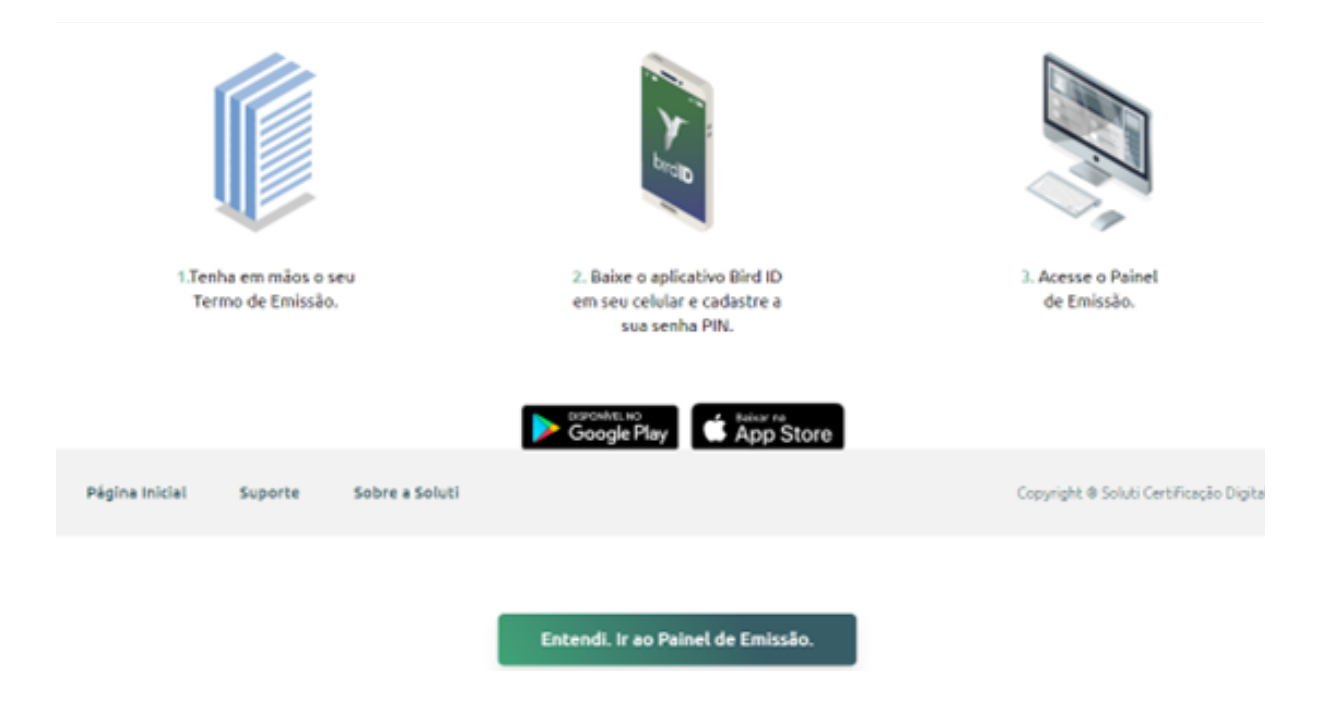

### 4° PASSO

Preencha com os dados de usuário e senha contidos no DOCUMENTO RESERVADO entregue ao titular.

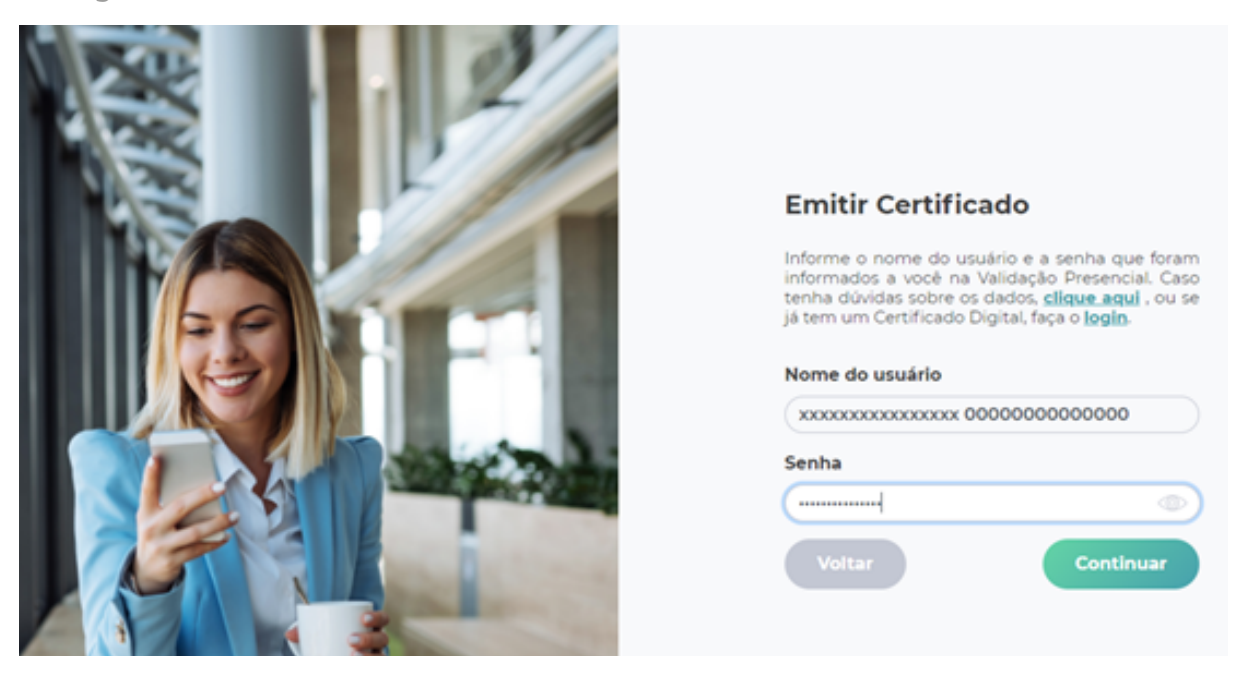

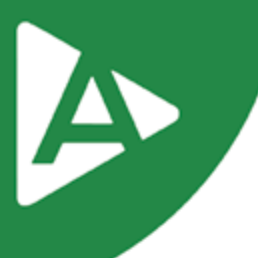

### Marque "Eu li e concordo com os termos de uso"

OUTRA PESSOR QUE TENRA SIDO ENVOLVIDO NA CRIAÇÃO, PRODUÇÃO OU INSTRUÇÃO DO SOFTWARE SERA RESPONSABILIZADA PELO USUÁRIO OU QUALQUER OUTRO POR QUAISQUER DANOS INDIRETOS. ESPECIAIS, INCIDENTAIS OU CONSEQUENCIAIS EM PARTICULAR, SEM LIMITAR A CENERALIDADE DO ACIMA EXPOSTO, NEM FORNECEDORES NEM QUALQUER UM DE SEUS DIRETORES, FUNCIONÁRIOS OU ACENTES SERÃO RESPONSAVEIS PERANTE O USUÁRIO OU QUALQUER TERCEIRO POR CONTA DE PERDAS OU DANOS SOFRIDOS COMO RESULTADO DE DOCUMENTOS PREDARADOS NO TODO OU EM PARTE COM O SOFTWARE, A MENOS QUE TAIS PERDAS OU DANOS SEIAM CAUSADOS POR ATOS OU OMISSÕESNEGLIGENTES OU INTENCIONAIS DA SOIUTI, SEUS FORNECEDORES OU QUALQUER UM DE SEUS DIRETORES, FUNCIONÁRIOS OU AGENTES.

#### 11. DECLARAÇÃO DE GARANTIA LIMITADA

A Soluti usará esforços comerciais razoáveis para fornecer quaisquer serviços de forma profissional. EXCETO POR ESTA GARANTIA LIMITADA EXPRESSA, O Bird ID NÃO FAZ. E O LICENCIADO ENTENDE E ACEITA, NENHUMA GARANTIA OU CONDIÇÃO DE QUALQUER TIPO, EXPRESSAS, IMPLÍCITAS OU ESTATUTÁRIAS, RELACIONADAS OU DECORRENTES DE QUALQUER MANEIRA FORA DESTE ACORDO OU A PROVISÃO DE MATERIAIS OU SERVIÇOS DA APLICAÇÃO LICENCIADA E A Soluti SE ISENTA ESPECIFICAMENTE DE QUALQUER GARANTIA IMPLÍCITA DE COMERCIABILIDADE OU PROPOSITO, SEM LIMITAR O EXPOSTO, A Soluti NÃO FAZ QUALQUER TIPO DE GARANTIA DE QUE O U SERVIÇOS OU A APLICAÇÃO LICENCIADA, OU QUAISQUER PRODUITOS OU DESULITADOS DO SEU USO, ATENDERÁ AOS REQUISITOS DO USUÁRIO, FUNICIONADA SEM INTERRUPÇÕES, ALCANÇARÁ QUALQUER RESULTADO PRETENDIDO, SERÁ COMPATIVEL OU FUNCIONARÁ COM QUALQUER SOFTWARE, SISTEMA OU OUTROS SERVIÇÕS, OU SEJA SECURO, EXATO, COMPLETO, LIVRE DE CÓDIGO NOCIVO, OU LIVRE DE ERROS.

Nenhum acordo verbal ou aconselhamento dado pela Soluti ou um dos seus representantes autorizados deve criar uma garantia.

#### 12. LEIS APLICÁVEIS

Esta licença será regida, interpretada e abrangida pela jurisdição do Tribunal de Justiça Nacional situado no estado de Goiás, na capital Goiânia, e as ações e outras matérias que lhe digam respeito serão determinadas de acordo com tal. O software, produto ou aplicação licenciada está protegido por leis de direitos autorais em todo o mundo.

AO BAIXAR, INSTALAR E/OU USAR OS APLICATIVOS LICENCIADOS, A EMPRESA, ACEITA E CONCORDA COM ESTES TERMOS E CONDIÇÕES.

Eu li e concordo com os termos de uso

Continuar

Nesta tela será cadastrado a senha de acesso ao portal e o número celular com DDD e o nono dígito, utilizados para recuperação do acesso ao certificado posteriormente, caso seja necessário.

| <br>painel.birdid.com.br/#/enrollment-2/reset-account |                     |                                                          |                        | r 🖻 💿 🛡 |
|-------------------------------------------------------|---------------------|----------------------------------------------------------|------------------------|---------|
|                                                       |                     | Dados                                                    | Dispositivo            | Status  |
|                                                       | ola                 | i,                                                       |                        |         |
|                                                       | Port                | avor, crie uma senha de a                                | acesso ao Portal de En | nissão. |
|                                                       | Usu                 | ário (CPF/CNPJ)                                          | E-mail                 |         |
| PELO                                                  |                     |                                                          |                        |         |
|                                                       | Sent                | ha de acesso ao                                          | Confirmar senha        |         |
|                                                       |                     |                                                          |                        |         |
|                                                       | Port                | al                                                       |                        |         |
|                                                       | Port                | al<br>jite a senha aqui 🐵                                |                        |         |
|                                                       | Port<br>Lem         | al<br>jite a senha aqui 🌰<br>brete de senha              |                        |         |
|                                                       | Port                | al<br>pite a senha aqui 🐵                                |                        |         |
|                                                       | Port                | al<br>pite a senha aqui ()<br>brete de senha<br>lar      | Confirme a sent        | a aqui  |
|                                                       | Port<br>Lem<br>Celu | al<br>pite a senha aqui ()<br>brete de senha<br>lar<br>s | Confirme a sent        |         |

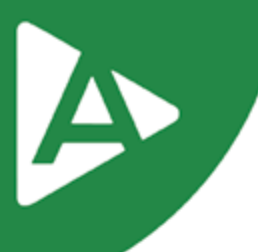

Nesta tela clique em "Sincronizar meu celular".

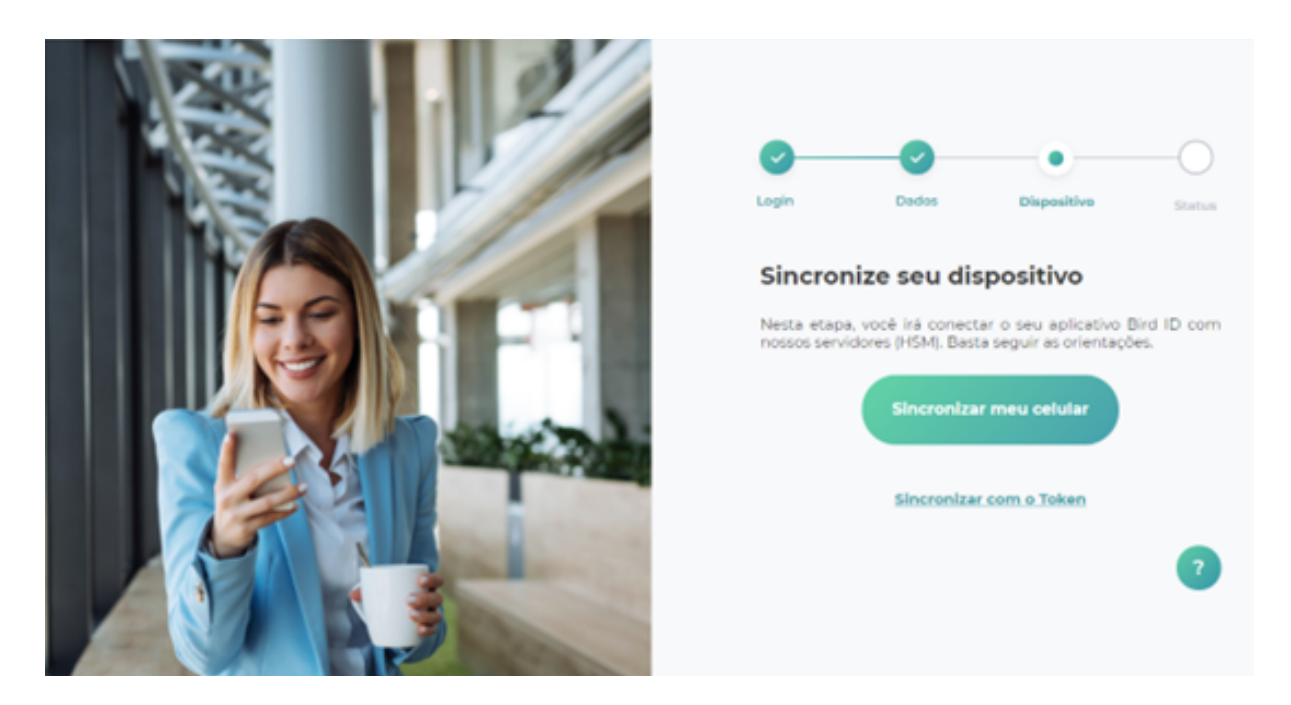

### 7° PASSO

Ao abrir o aplicativo Bird ID e acessar com sua senha clique em "Sincronizar Dispositivo" e em "Ler QR Code". Assim que sincronizar irá exibir o token OTP no qual dará sequência em seu navegador.

|                     | 100 T 100 111 | 12.38 0                                         | unt 🕆 🗰 995             | 15.55 &           | and 🕈 🎟) 84.    |
|---------------------|---------------|-------------------------------------------------|-------------------------|-------------------|-----------------|
| <u>_</u>            |               | × bırd <b>ID</b>                                |                         | = birdID          |                 |
|                     |               |                                                 |                         |                   | 1               |
| ± Emericado         |               |                                                 |                         |                   |                 |
| D Snowiss departure | 641 647       | Sincronizar dispositivo                         |                         |                   |                 |
| Como utilizar       |               | Informe seu CHI nu Chill; e a sua senha de aces | n an Portal de Chuierle |                   |                 |
| Retark              |               | Usuaria (CPRICAP)                               |                         |                   |                 |
| E Residar           |               | Sentra de Acesso as Porta                       | ۲                       | 297 404           |                 |
| Versão              |               | Esquesi a minha senha da portal                 |                         |                   | ) spran         |
| Central de apada    |               |                                                 |                         |                   |                 |
|                     |               |                                                 |                         |                   |                 |
|                     |               |                                                 |                         | None (do 17)/1403 |                 |
|                     | +             | Continuar                                       |                         |                   |                 |
|                     | O             | Les chilige Qil Cade no P                       | etal.                   | <u>م</u>          | å ()            |
|                     | April         |                                                 |                         | ence cards        | roevodade Apida |

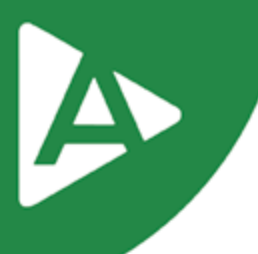

Nomeie seu dispositivo e digite o código OTP gerado no aplicativo.

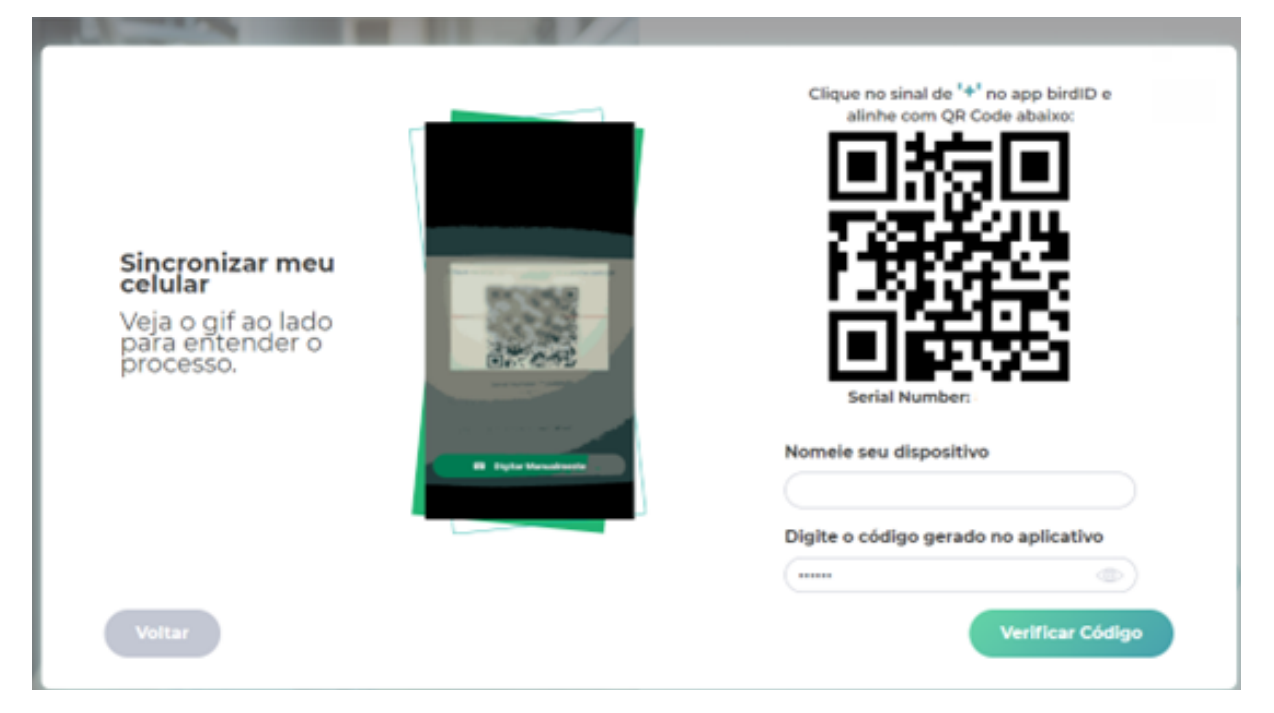

### 9° PASSO

Clicar em "Continuar a emissão".

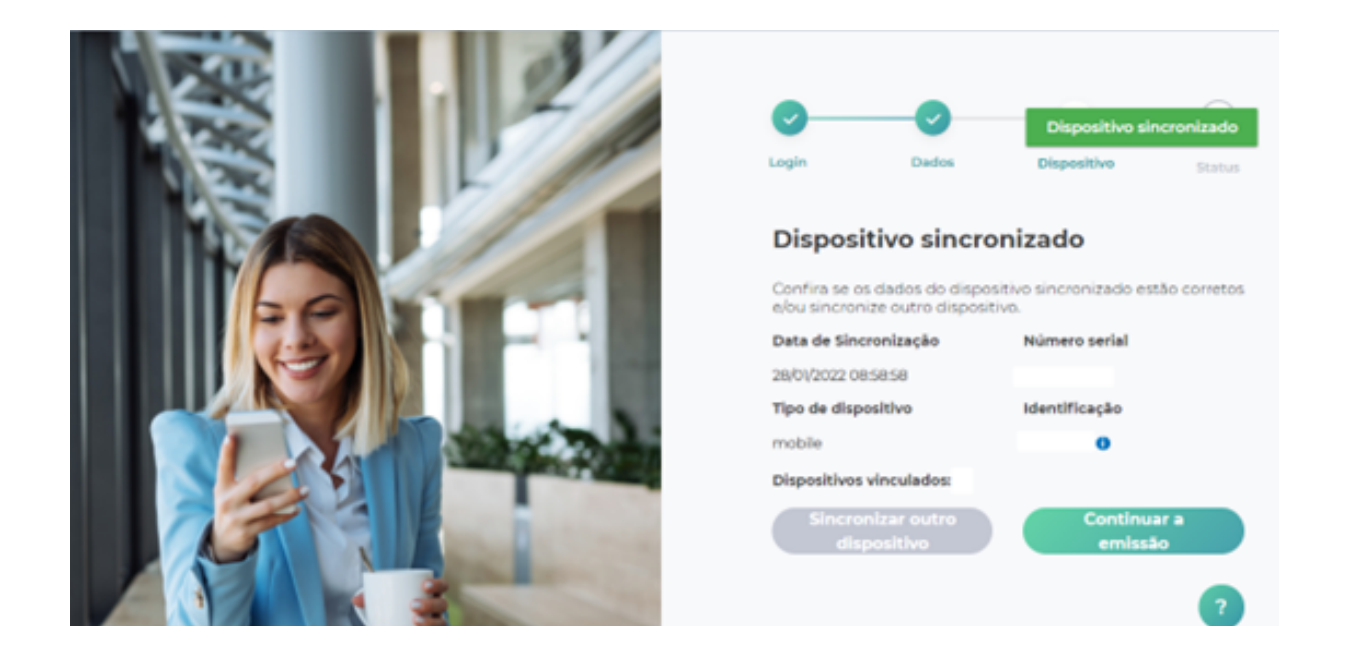

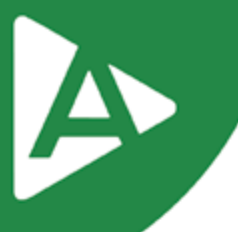

Para esta tela devemos aguardar que os três estágios sejam completos, sem que a página seja fechada. Caso não seja exibida a tela informando que seu certificado foi emitido será necessário abrir o portal do cliente para visualizar se a emissão foi concluída.

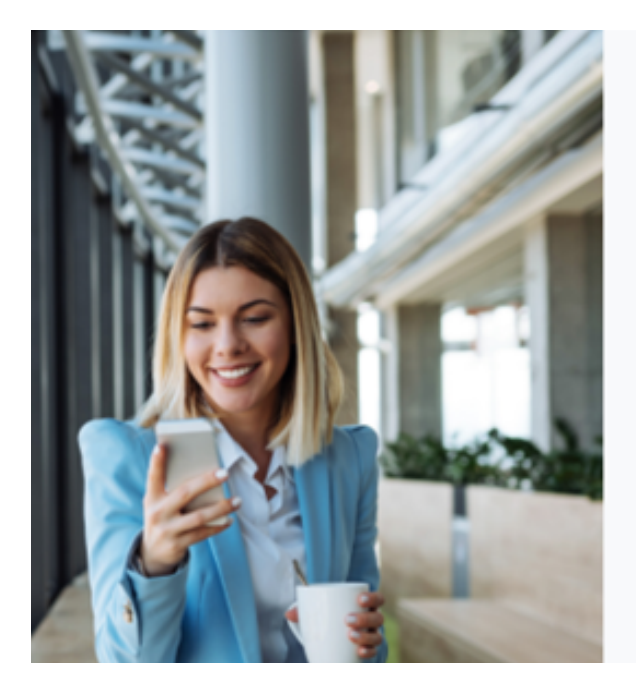

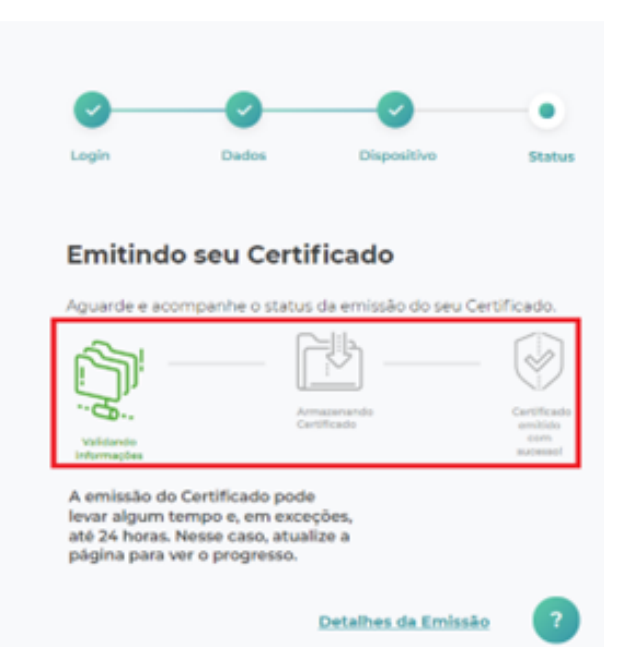

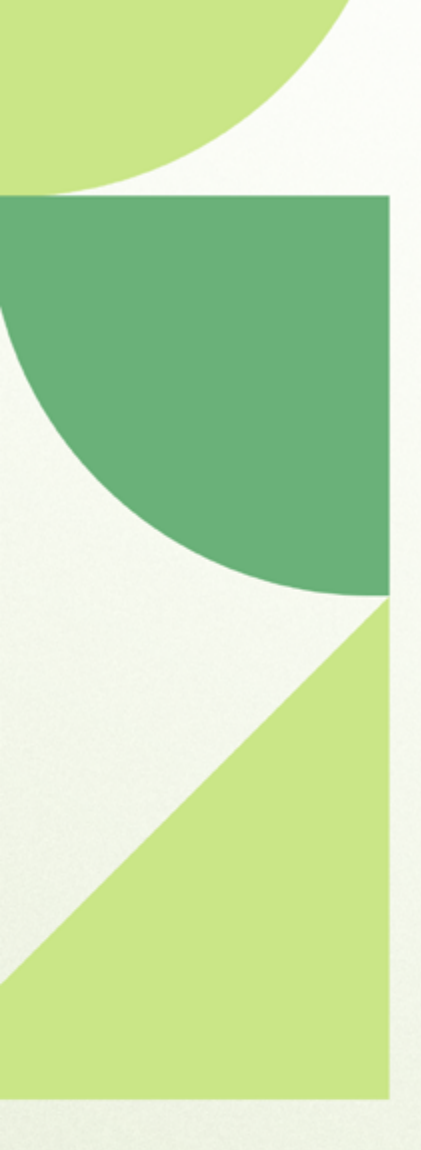

## Ainda ficou com dúvidas? Entre em contato conosco pelos telefones:

62 - 3943-0715 62 - 3313-6712 62 - 99150-9634

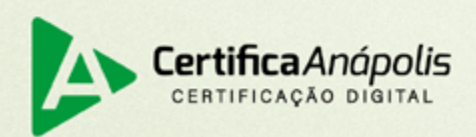

certificaanapolis.com.br